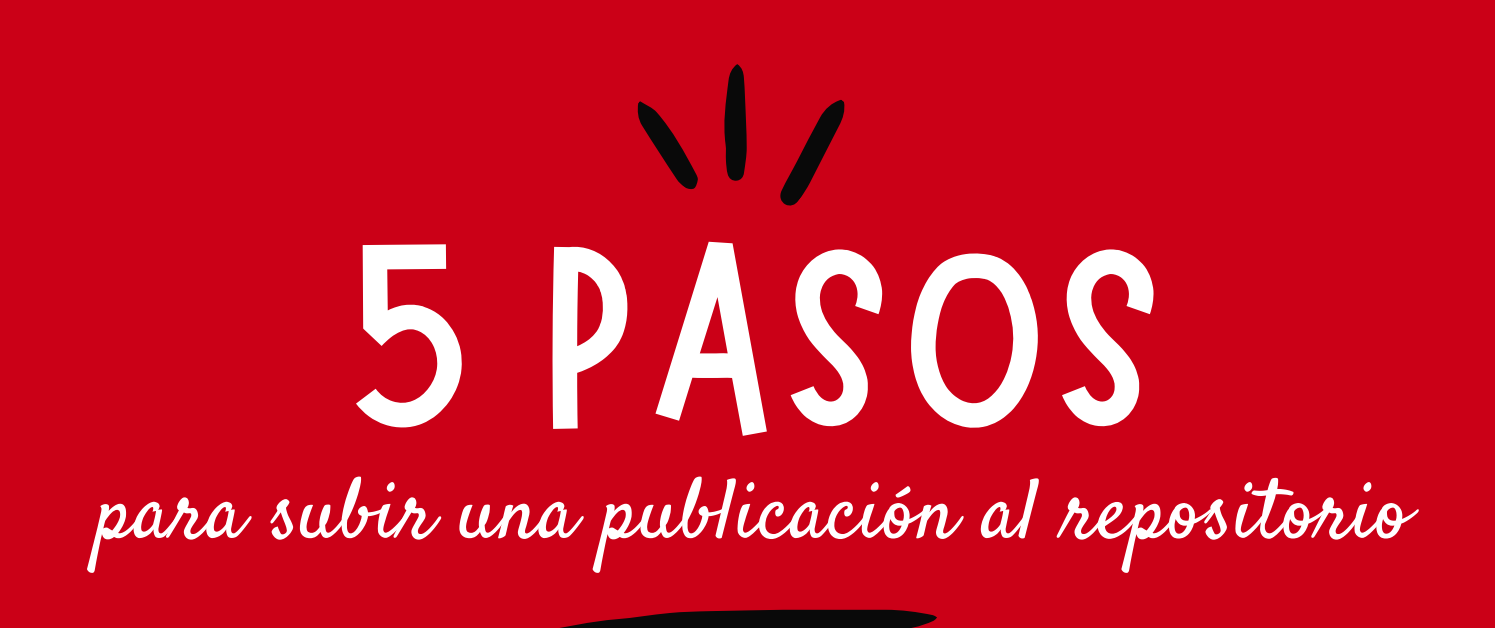

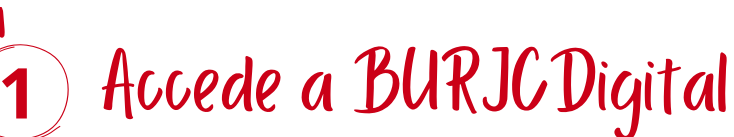

Accede al repositorio institucional BURJCDigital <u>https://burjcdigital.urjc.es/</u>

2

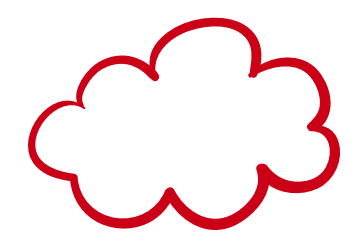

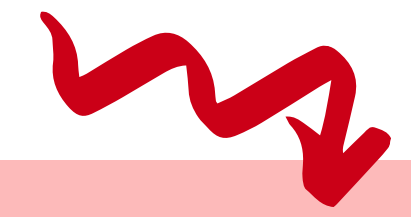

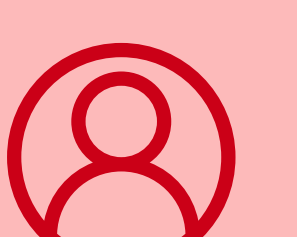

## Entra en tu cuenta

Entra en tu cuenta con el usuario de dominio de la URJC (sin @)

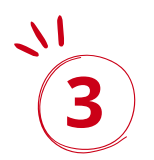

# Añade un nuevo ítem

- Entra en Envíos y selecciona
  "Comenzar otro envío"
- Selecciona la colección donde

*\_\_\_\_\_* 

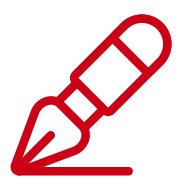

depositar la publicación

### 4 Introduce los metadatos

- Completa la descripción
- Sube el fichero
- Selecciona la licencia CC
- Activa la licencia de depósito

# Envía el ítem a validar

Completa el envío. Se publicará una vez validado por parte de la Biblioteca Universitaria

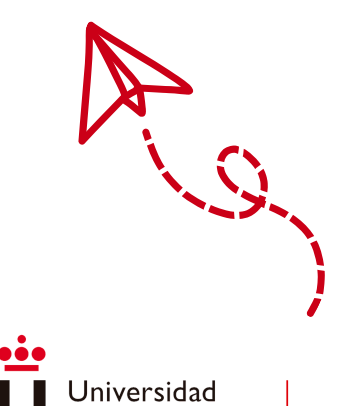

**Rey Juan Carlos** 

#### **BURJC Digital**

<u>+ info</u>